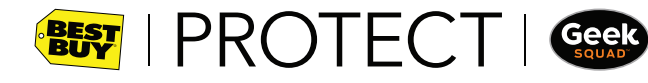

**REMOVING ACTIVATION LOCKS + YOUR SIM CARD**: It's important that you complete the following instructions before returning your defective device. These steps will help protect the personal information on your device.

# Disabling the "Find My iPhone" Activation Lock feature:

To remove the activation lock on your iPhone - if the defective phone will power on:

On your iPhone, go to:

Settings > General > Reset > Erase All Content and Settings (Apple ID and password will be required)

To remove the activation lock on your iPhone - if the defective phone will not power on (even after charging):

- 1. Sign in to icloud.com/#find with your Apple ID (ID used with iCloud). (If you are using another iCloud application, click the application's name at the top of the iCloud.com window, then click 'Find My iPhone').
- 2. iCloud will try to locate your phone. Wait until the compass goes away.
- 3. Click 'All Devices', and select the device to be removed.
- 4. Click "Next".
- 5. Click "Remove from Account".

## Disabling the "Touch ID" biometric lock feature on your iPhone:

On your iPhone, go to:

Settings > Touch ID & Passcode > enter your Passcode > select the fingerprint you want to delete > select "Delete" and confirm

### Finding Your SIM Card:

Insert an Ejector Pin into the small hole next to the SIM card tray (the SIM card tray will slide out). Remove your Micro-SIM card from the SIM card tray, and slide the tray back into the iPhone.

### To remove the Device Protection lock screen PIN/Password from your Android, go to:

Applications > Settings > Security > Screen Lock > enter your existing PIN / Password > Select "None"

To remove the Google Account from your Android: On your Android phone, go to:

Applications > Settings > Accounts > Google > Select account name (i.e. email@gmail.com) > Select three dot icon at top right > Select "Remove Account" and confirm

Disabling the biometric lock feature on your Android, go to:

Applications > Settings > Lock Screen > Screen Locks > enter your password > select "Continue" > select "None"

#### Finding Your SIM Card:

Open the device and move your SIM/ Micro-SIM card from your defective device into the replacement.

\*Note: The instructions are provided for your convenience only. It is recommended that you refer to the manufacturer's manual for your specific model of wireless device for further instructions. Assurant Device Protection, its agents or service providers shall not assume any liability for damages or loss.

GEEK SQUAD, the GEEK SQUAD logo and design are trademarks of BBY Solutions, Inc. © 2016 BBY Solutions, Inc. All Rights Reserved. BEST BUY, the BEST BUY logo and the tag design are trademarks of BBY Solutions, Inc. © 2016 BBY Solutions, Inc. All Rights Reserved. Geek Squad Protection Plans are administered by Assurant Services Canada Inc., and underwritten by American Bankers Insurance Company of Florida. Assurant Services Canada Inc., and American Bankers Insurance Company of Florida and their subsidiaries and affiliates carry on business in Canada under the name of Assurant<sup>®</sup>. Assurant<sup>®</sup> is a registered trademark of Assurant, Inc.

iPhone